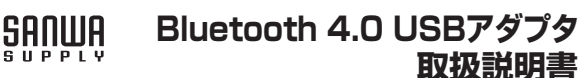

MM-BTUD43 MM-BTUD44 ●本体 ……1個 最初に ご確認 セット内容 ●ドライバCD………1枚 ●取扱説明書(本書)……1部 ください ●保証書(本書に記載)……1部 本取扱説明書の内容は、予告なしに変更になる場合があります。 最新の情報は、弊社WEBサイト(http://www.sanwa.co.jp/)をご覧ください。

デザイン及び仕様については改良のため予告なしに変更することがございます。 本書に記載の社名及び製品名は各社の商標又は登録商標です。

# サンワサプライ株式会社

## 特長

- ●最新規格の「Bluetooth Ver.4.0+LE/EDR」に準拠しています。
- ●Bluetooth Ver.4.0機器との接続時には更なる省電力を実現しました。 ●[PXP][FMP]などの新プロファイルに対応しています。 ●Bluetooth Ver.3.0/2.1/2.0/1.2機器との接続も可能です。

- ●超コンパクトサイズで装着したままでも邪魔になりません。

## ■ 安全にご使用いただくために

- ●内部に燃えやすいものや水などの液体がかかった場合は、使用を中止し、お買い上げいただいた販売 店または弊社にご相談ください。そのままでご使用になりますと、火災や故障および感電事故の原因 になります
- ●内部を開けますと、故障や感電事故の原因になります。内部には絶対に触れないでください。また、内 ●濡れた手で本製品を抜差ししないでください。感電の原因になります。

#### こ注意

- は、弊社は一切の責任を負いかねます。 ●本製品はBluetooth対応のすべての機器との接続動作を保証したものではありません
- ◆本製品は一般的な職場やご家庭での使用を目的としています。本書に記載されている以外でのご使用にて損害が発生した場合には、弊社は一切の責任を負いません。
- ●医療機器や人命に直接的または間接的に関わるシステム、高い安全性や信頼性が求められる環境下 で使用しないでください。
- ●高い安全性や信頼性が要求される機器や電算機システムなどと直接的または間接的に関わるシステ ムでは使用しないでください。
- ●飛行機の通信システムを妨害する恐れがありますので、飛行機で本製品を使用しないでください。 ペースメーカーなどの医療機器を使用している方は、医師に相談の上で使用してください。

#### Bluetoothについて

- ●本製品の使用周波数帯では、産業・科学・医療用機器等のほか、工場の製造ライン等で使用されてい る移動体識別用の構内無線局(免許を要する無線局)及び特定小電力無線局(免許を要しない無線 局)が運用されています。
- ●本製品を使用する前に、近くで移動体識別用の構内無線局及び特定小電力無線局が運営されてない ことを確認してください。
- ●万一、本製品から移動体識別用の構内無線局に対して電波干渉の事例が発生した場合には、使用場 所を変えるか、速やかに電波の発射を停止してください。

#### ■ 良好な通信のために

- ●他の機器と見通しの良い場所で通信してください。建物の構造や障害物によっては、通信距離が短
- くなります。特に鉄筋コンクリートなどを挟むと、海信不能な場合があります。 ●Bluetooth接続においては、無線LANその他の無線機器の周囲、電子レンジなど電波を発する機器の周囲、障害物の多い場所、その他電波状態の悪い環境で使用しないでください。接続が頻繁に はのからいていていためであった。 送切れたり、通信速度が極端に低下したり、エラーが発生したりする可能性があります。 ●IEEE802.11g/bの無線LAN機器と本製品などのBluetooth機器は同一周波数帯(2.4GHz)を
- 使用するため、近くで使用すると互いに電波障害を発生し、通信速度が低下したり接続不能になった りする場合があります。この場合は、使用しない機器の電源を切ってください。
- ●無線機や放送局の近くで正常に通信できない場合は、使用場所を変更してください。

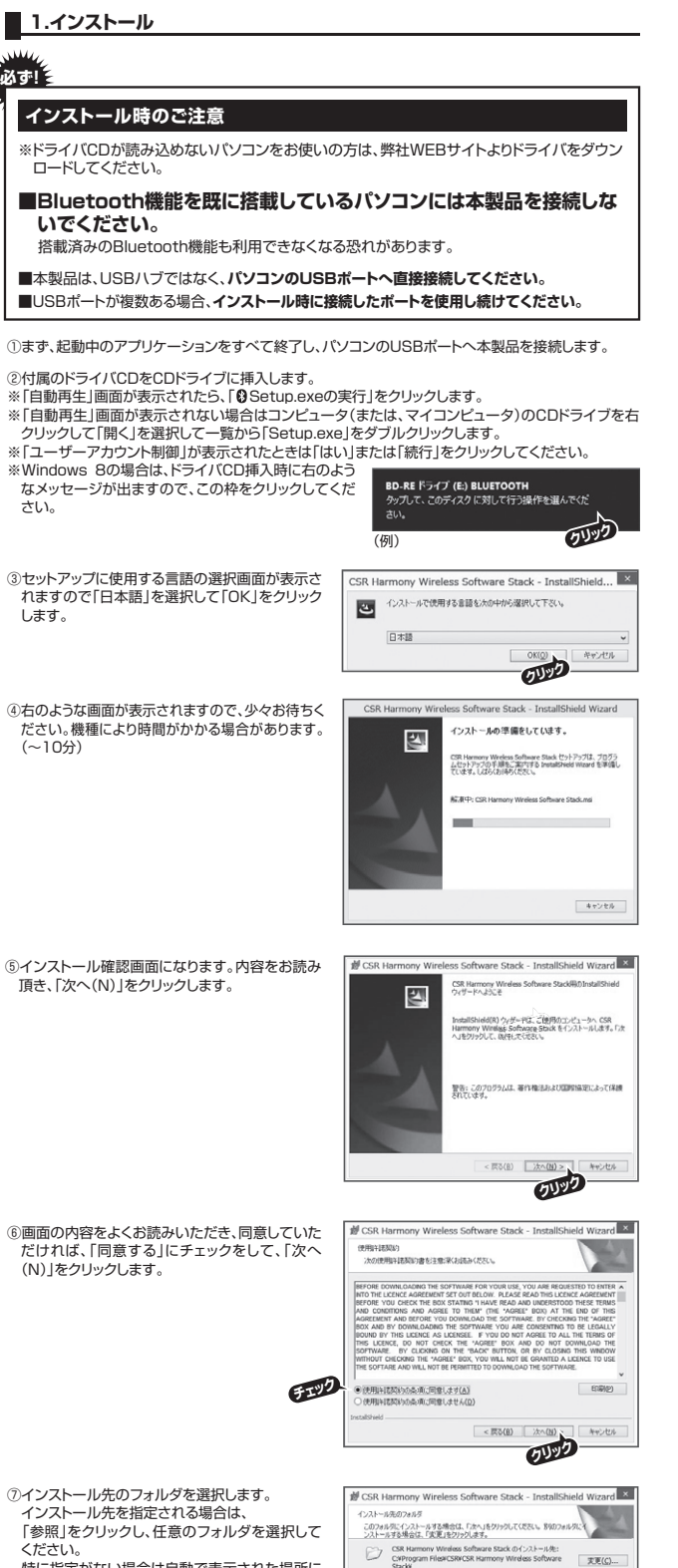

< 戻る(目) 次へ()

年代之七ル Cello

特に指定がない場合は自動で表示された場所に

インストールされます。よろしければ「次へ(N) | をクリックします。

#### 1.インストール・・・つづき

#### ⑧アダプタの初期設定を行います。

- ●ディスカバリーモード:他のBluetooth機器からこのア ダプタが接続されているパソコンを検出可能にするか どうかの設定です。ONであれば可能、OFFであれば不
- つ能(無効)です。 ●SCMS-T:SCMS-T対応の機器に対して、著作権保護 の音声を送信するかどうかの設定です。 ※有効をお薦めします。 ●デバイスの種類:他のBluetooth機器からこのアダプ
- タが接続されているパソコンを検出した場合に表示さ れる機器の種類の設定です。
- 設定が決まったら、「次へ」をクリックします。
- ③インストール内容の確認画面が表示されます。よろしければ「インストール(I)」をクリックし、インストールを 開始します。

| 19 CSR Harmony Wireless Software Stack - InstallShield Wiza           | rd 🔤 |
|-----------------------------------------------------------------------|------|
| プログラムをインストールする準備ができました<br>ウィザードは、インストールを開始する準備ができました。                 |      |
| 「インストール」をクリックして、インストールを開始してください。                                      |      |
| インストールの設定を参照したり変更する場合は、「戻る」をクリックしてくだだい。「ギャンセル」<br>リックすると、ウィザードを終了します。 | 80   |
|                                                                       |      |
|                                                                       |      |
|                                                                       |      |
|                                                                       |      |
| SwitzPoint                                                            |      |
| <原な(1) インストール(*) キャンオ                                                 | 2/4  |
| 0192                                                                  | -    |

既定の設定を選択してください

7-2200-E- 7-2200-0FF \*

デバイスの種類 ノートドロ マ

用加 ~

< 戻る(目)

0000

⑩インストールが完了しましたら「完了(F)」をクリックしてドライバCDを取り出します。

①タスクトレイにBluetoothのアイコンが表示されます。

| 0  | 9         | 100 |  |
|----|-----------|-----|--|
| ۲  | <u>==</u> | 6   |  |
|    |           |     |  |
| カス | タマイン      | ζ   |  |

#### 2.他のBluetooth機器と接続して楽しむには

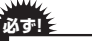

ご使用のパソコンがWindows 8・7 搭載の場合、他のBluetooth機器と接続する前に、下記 の事項をご確認ください。下記事項が確認できていない場合、機器のインストールが正常に終了し ない場合があります。

①スタートメニューから「デバイスとプリンタ」をク リックし、「デバイス」の項目にある本体に該当す るアイコンで右クリックします。

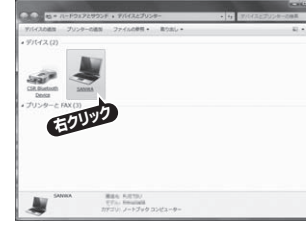

②「デバイスのインストール設定」をクリックします。

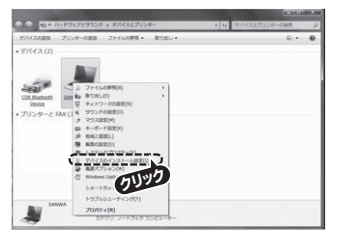

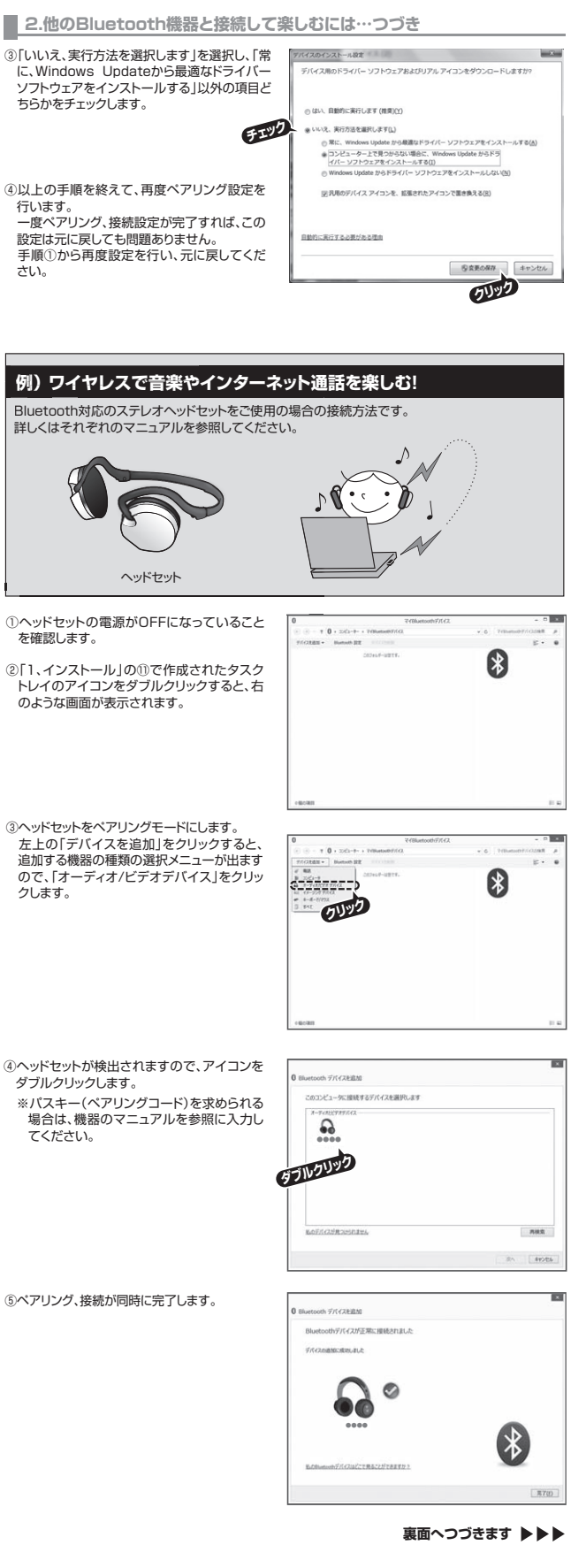

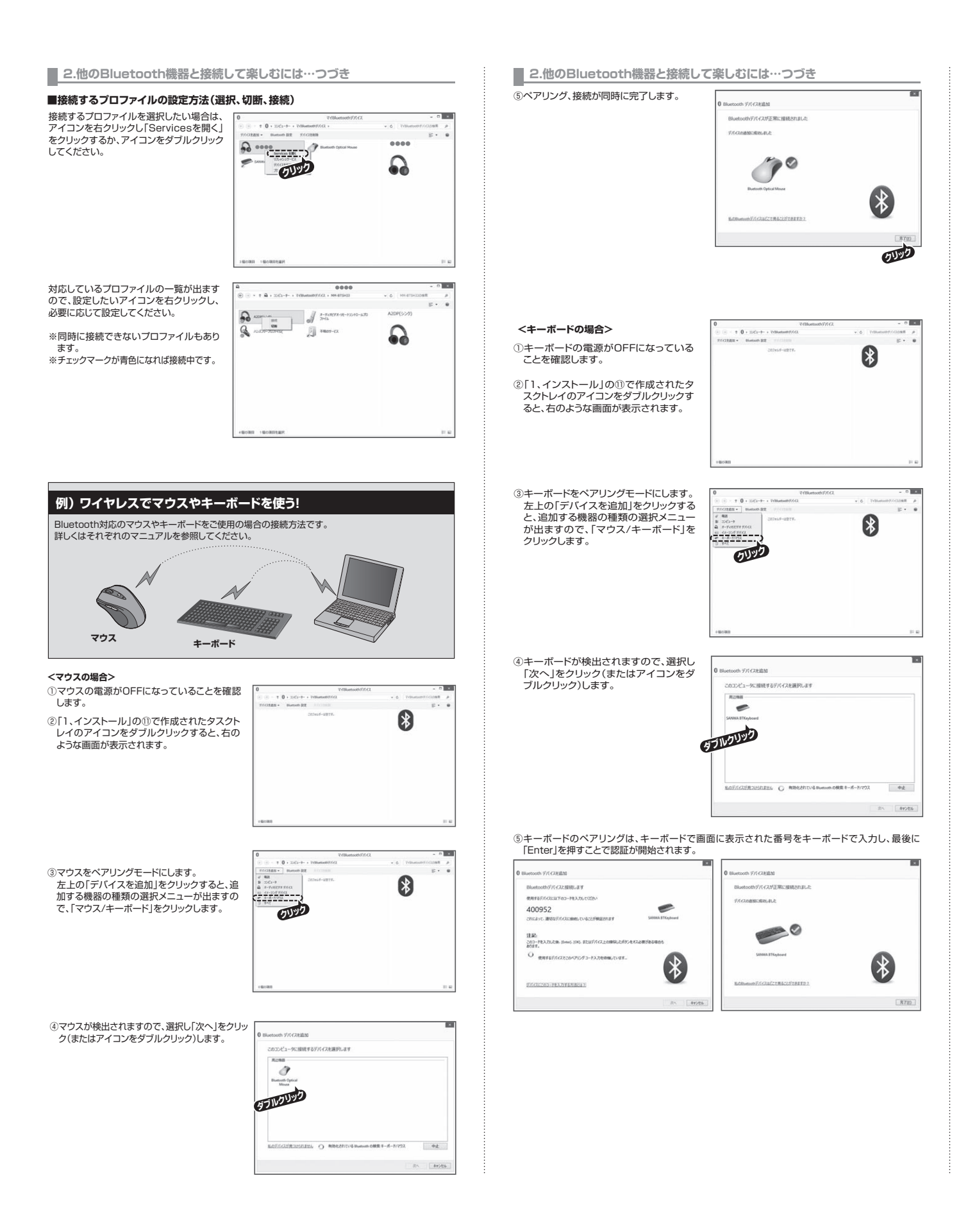

#### 3.接続した機器の削除

①接続されている機器のアイコンの上で右 クリックします。

②「デバイスを削除」をクリックします。 ※ペアリング登録情報が削除されます。

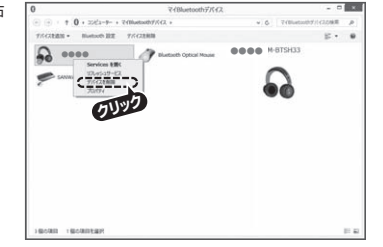

## 4.再度接続するには

機器の電源をONにするだけで最後に接続された機器と自動的に接続されます。それ以外の場合は、 [マイBluetoothデバイス]内にあるペアリング済みの機器のアイコンをダブルクリックし、必要なプロ ファイルを接続してください。

※ヘッドセットなどオーディオ機器は複数台を同時に接続することはできません。
※機器により同時接続できない場合は、干渉する機器を「切断」してから目的の機器を接続してください。

## 5.ソフトウェアを削除するには(アンインストール)

①起動中のアプリケーションを閉じてください。

②「スタート」→「コントロールパネル」から、Windows 8-7-Vistaの場合は「プログラムのアンインストール」、 Windows XPの場合は「プログラムの追加と削除」で、「CSR Harmony Wireless Software Stack」を 削除します。

#### 6.各メニュー詳細

[マイBluetoothデバイス]内にある「ヘルプ」→「Bluetoothヘルプ」をご 覧ください。

#### ■ 仕様

| 適             | 合   | 規   | 格                                            | Bluetooth Ver4.0+LE/EDR                            |  |  |  |  |
|---------------|-----|-----|----------------------------------------------|----------------------------------------------------|--|--|--|--|
| 周             | 波教  | 数 範 | 囲                                            | 2.402GHz~2.480GHz                                  |  |  |  |  |
| 伝             | 送   | 方   | 式                                            | FHSS(周波数ホッピング方式)                                   |  |  |  |  |
| ×,            | 通信  | nE  | ₩.                                           | MM-BTUD43:最大約100m、MM-BTUD44:最大約10m                 |  |  |  |  |
| 乪             |     | 祀   | 丙田                                           | (理論値です。使用環境によって異なります)                              |  |  |  |  |
| 通             | 信   | 出   | 力                                            | MM-BTUD43:Class1、MM-BTUD44:Class2                  |  |  |  |  |
| 通             | 信   | 速   | 度                                            | 最大3Mbps(理論値です。使用環境によって異なります)                       |  |  |  |  |
| 電             |     |     | 源                                            | DC5V(USB給電)                                        |  |  |  |  |
|               |     |     | A2DP、APT-X Stereo、AVRCP、BIP、BPP、DUN、FTP、GAP、 |                                                    |  |  |  |  |
| 対応プロファイル      |     |     | 211.                                         | GATT、GAVDP、HCRP、HFP、HSP、HDP、HID、HOGP、OBEX、         |  |  |  |  |
|               |     |     | OPP, PAN, PBAP, SPP, SYNCH, SYNC ML, VDP     |                                                    |  |  |  |  |
|               |     |     |                                              | (BLE) PXP、FMP、SCPP、HID                             |  |  |  |  |
| ユーティリティソフトウェア |     |     | דדל                                          | CSR社製                                              |  |  |  |  |
| インターフェース      |     |     | ース                                           | USB(Aタイプコネクタ)                                      |  |  |  |  |
| 対             | 応   | 機   | 種                                            | USB1.1またはUSB2.0のポートを持ち、下記のOSが動作する機種                |  |  |  |  |
| **            | ¢.  | 0   | o s                                          | Windows 8·7(32bit/64bit)·Vista SP2以降(32bit/64bit)· |  |  |  |  |
| 77            | μüλ |     |                                              | XP SP3以降(32bit/64bit)                              |  |  |  |  |
| ++            |     | ィズ  | 7"                                           | MM-BTUD43:W14.1×D4.6×H23.1mm                       |  |  |  |  |
| 9             | . v |     | MM-BTI ID44 W14 2xD4 5xH19 3mm               |                                                    |  |  |  |  |

※Bluetooth Ver3.0/2.1/2.0/1.2対応機器との接続も可能です。

#### 📕 保証規定

- 1.保証期間内に正常な使用状態でご使用の場合に限り品質を保証しております。 万一保証期間内で故障がありました場合は、弊社所定の方法で無償修理いたしますので、保証書を 製品に添えてお買い上げの販売店までお持ちください。 2.次のような場合は保証期間内でも有償修理になります。
- (1)保証書をご提示いただけない場合。 (2)所定の項目をご記入いただけない場合、あるいは字句を書き換えられた場合。 (3)故障の原因が取扱い上の不注意による場合。
- (4) 故障の原因がお客様による輸送・移動中の衝撃による場合。 (5) 天変地異、ならびに公害や異常電圧その他の外部要因による故障及び損傷。
- 3.お客様ご自身による改造または修理があったと判断された場合は、保証期間内での修理もお受けい たしかねます。 4.本製品の故障、またはその使用によって生じた直接、間接の損害については弊社はその責を負わな
- いものとします。 5.本製品を使用中に発生したデータやプログラムの消失、または破損についての保証はいたしかねます。
- 3.4 表記は医療であるためにあるとしていたのでは、していたいないないできた症状でした。 ため、おいたいないないです。 機器、及び高度な信頼性を必要とする設備や機器やシステムなどへの組み込みや使用は意図されて おりません。これらの用途に本製品を使用され、人身事故、社会的障害などが生じても弊社はいかな る青仟も負いかねます。
- 7.修理ご依頼品を郵送、またはご持参される場合の諸費用は、お客様のご負担となります。
- 8.保証書は再発行いたしませんので、大切に保管してください。
- 9.保証書は日本国内においてのみ有効です。

| 保   | 証書    |         |    |      |          | サンワサプラ | イ株式会社 |
|-----|-------|---------|----|------|----------|--------|-------|
|     |       |         | 型番 | MM-I | BTUD43/4 | 4      |       |
| お客様 | お名前   |         |    |      |          |        |       |
|     | ご住所   | TEL     |    |      |          |        |       |
| 販売店 | 販売店名  | ·住所·TEL |    |      |          |        |       |
| 保   | 「証期間6 | ヶ日      |    | ł    | 旦当者名     |        |       |
| お   | 買い上け  | ·/·     | ŕ  | ŧ    | 月        | 日      |       |

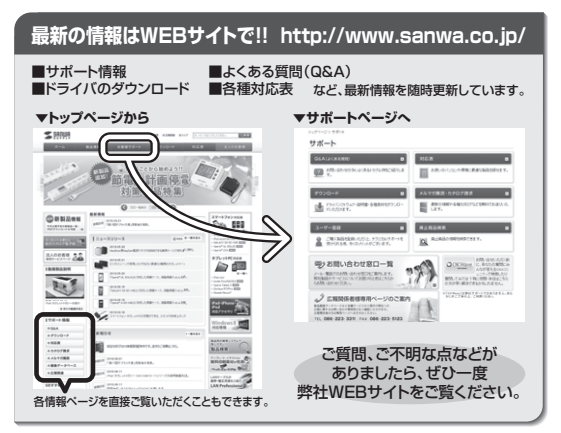

本取扱説明書の内容は、予告なしに変更になる場合があります。 最新の情報は、弊社WEBサイト(http://www.sanwa.co.jp/)をご覧ください。

## サンワサプライ株式会社

| TEL.086-223-3311 FAX.086-223-5                                                    | 123          |
|-----------------------------------------------------------------------------------|--------------|
| 東京サプライセンター / 〒140-8566 東京都品川区南大井6- !<br>TEL.03-5763-0011 FAX.03-5763-0            | 5 - 8<br>033 |
| 札幌営業所/〒060-0808 札幌市北区北八条西4-1-1 バストラルビ<br>TEL.011-611-3450 FAX.011-716-8990        | ₽N8          |
| 仙台営業所/〒983-0851 仙台市宮城野区榴岡1-6-37宝栄仙台<br>TEL.022-257-4638 FAX.022-257-4633          | ビル           |
| 名古屋営業所/〒453-0015 名 古 屋 市 中 村 区 椿 町 16-7 カジヤマ<br>TEL.052-453-2031 FAX.052-453-2033 | ビル           |
| 大阪営業所/〒532-0003 大阪市淀川区宮原4-1-45新大阪八千代<br>TEL.06-6395-5310 FAX.06-6395-5315         | ビル           |
| 福岡営業所/〒812-0012 福岡市博多区博多駅中央街8-20第2博多相互<br>TEL.092-471-6721 FAX.092-471-8078       | īビル          |

BD/BA/MIDaU